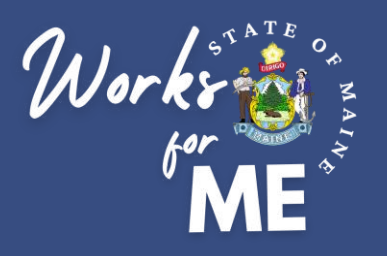

# EMPLOYEE

# QUICK REFERENCE GUIDE TELEWORK AUTHORIZATION APPLICATION

|                                | Welcome Jewell Ullven |
|--------------------------------|-----------------------|
| Main                           | e.gov                 |
|                                |                       |
| Executive Bra                  | anch Telework         |
| Autho                          | rization              |
|                                |                       |
| $\frown$                       | $\cap$                |
|                                |                       |
|                                | · · ·                 |
| Submit new<br>telework request | View my requests      |
|                                |                       |
|                                |                       |
|                                |                       |
|                                |                       |
|                                |                       |
|                                |                       |
|                                |                       |
|                                |                       |
|                                |                       |
|                                |                       |
|                                |                       |
|                                |                       |

# **PUBLISHED MARCH 2020**

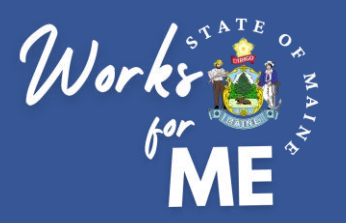

This guide provides employees with detailed steps for submitting Telework Authorization Requests. For details on the supervisor steps in the process, please refer to the Telework Authorization Application Supervisor Guide.

The full process for Telework Authorization is shown below. Click on a tile to visit a specific section.

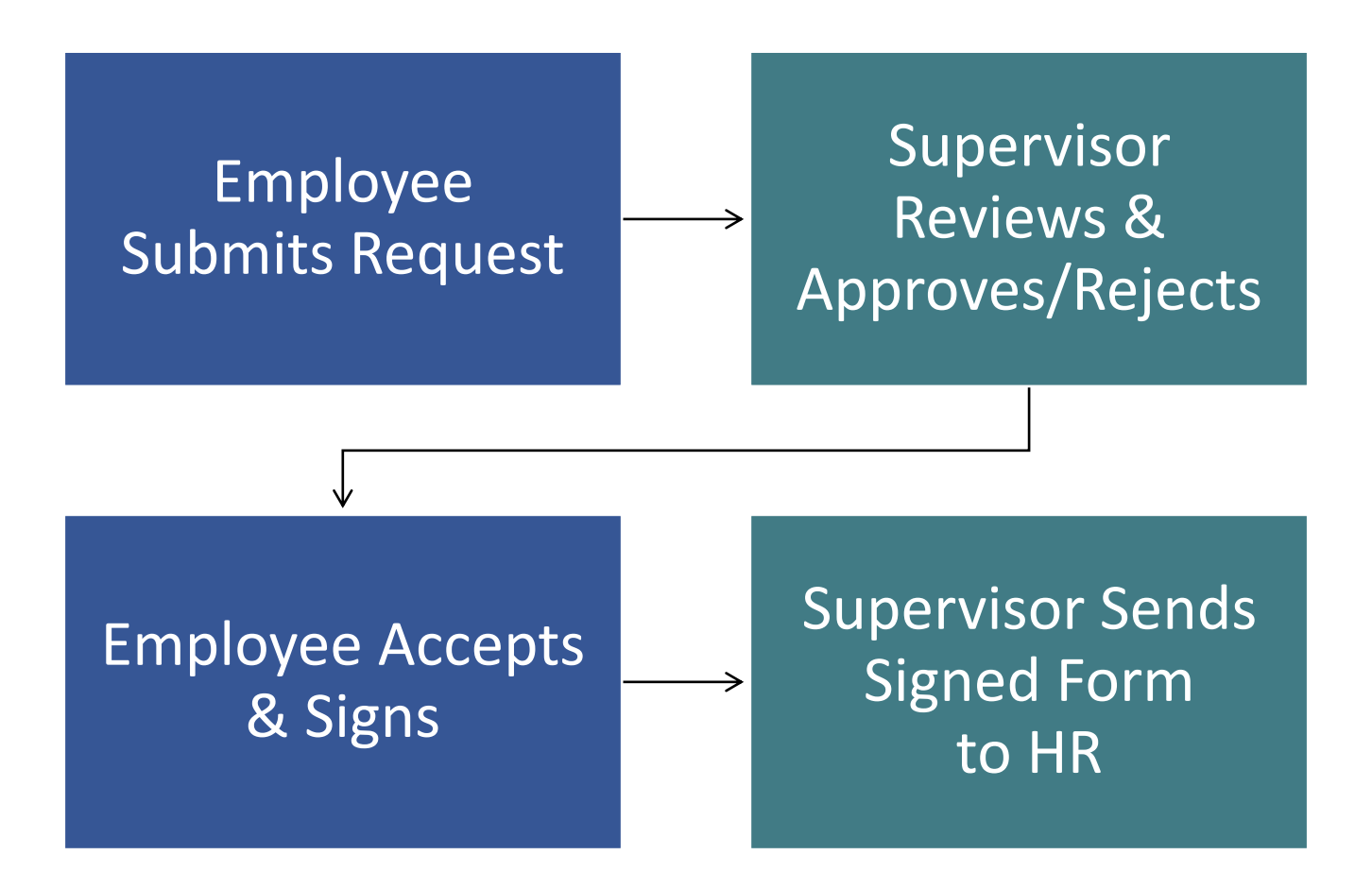

Throughout the process, you can check on the status of your inprogress request by visiting the <u>View my requests</u> tile in the Telework Authorization Application.

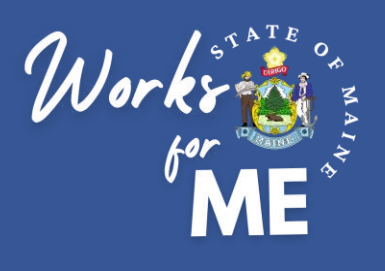

# **Topic: SUBMIT NEW TELEWORK REQUEST**

On the Telework Authorization Application, you'll be able to complete the form and submit your telework request.

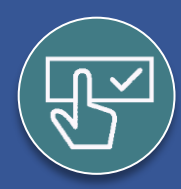

### Submit New Request

- 1. Access the Telework Authorization APP.
- 2. Select Submit new telework request.

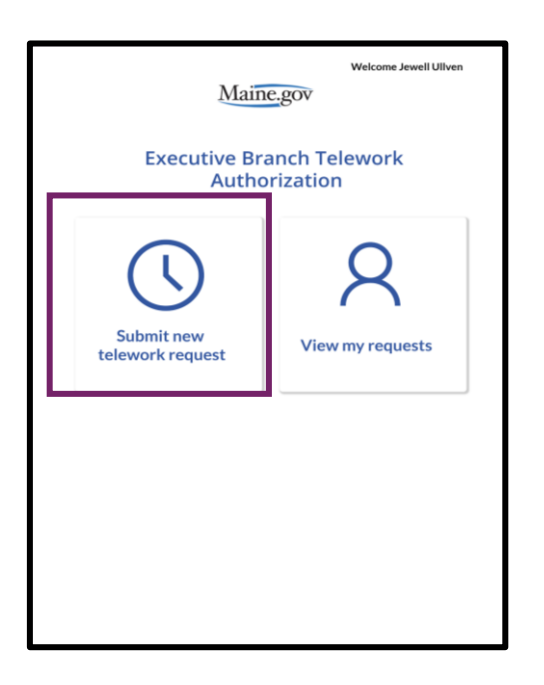

Look for the **arrow** and **back** buttons to navigate to previous pages

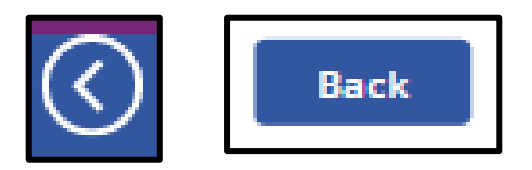

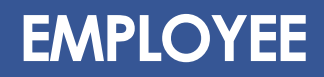

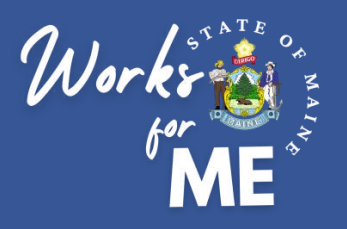

SUBMIT NEW REQUEST EMPLOYEE

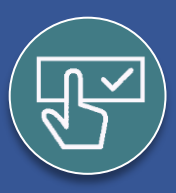

## Submit New Request

#### 3. Complete the appropriate fields.

| Home                                 | N                  | ew Executive Branch Telework<br>Authorization |
|--------------------------------------|--------------------|-----------------------------------------------|
| * Employee Name                      |                    | Jewell Uliven                                 |
| * TAMS ID                            |                    |                                               |
| * Job Title                          |                    | OIT - WorkDay                                 |
| * Headquarters                       |                    | Select Headquarters                           |
| * Department                         |                    | Select Department                             |
| Bureau                               | I                  | Select Bureau                                 |
| Division                             |                    |                                               |
| * Supervisor                         |                    | Drisko, Nicole                                |
| Manager                              |                    | Select Manager                                |
| Address where telev                  | vork will be perfo | rmed                                          |
| * Street                             |                    |                                               |
| Apartment                            |                    |                                               |
| * City/Town                          |                    | Augusta                                       |
| * State                              |                    |                                               |
|                                      |                    |                                               |
| * Number of telework of "Occasional" | lays per week OR   |                                               |
| Submit telewo                        | rk request         | Back                                          |

#### Please note:

- Fields with asterisks are required
- TAMS ID, Job Title, and Supervisor will prepopulate from Active Directory
- Pre-populated fields can be over-written in the Telework Authorization Application
- To update source information in Active Directory, you can email OIT.Customer-Support@maine.gov to create a service ticket

The start date should be the date you expect to begin the telework agreement, which can be modified by your supervisor. The review date will be completed by your supervisor.

Telework Authorization start date:

Telework Authorization Review Date:

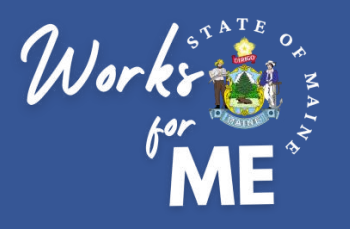

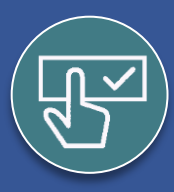

### Submit New Request

#### 4. Select the Add work schedule button.

| * | Detailed description of telework<br>workspace |                                       |
|---|-----------------------------------------------|---------------------------------------|
| * | One way commute to HQ (Miles)                 |                                       |
| * | One way commute to HQ (Minutes)               |                                       |
|   |                                               | * Add work schedule                   |
|   |                                               | *Add equipment and technology details |
|   |                                               |                                       |

5. If teleworking will be occasional or on a flexible/rotating schedule, describe in the Occasional Telework box.

| Occasional Telework                                 |  |
|-----------------------------------------------------|--|
| Provide a description of occasional telework needs: |  |
|                                                     |  |
|                                                     |  |
|                                                     |  |

6. If teleworking will be occasional on a regular, fixed schedule, select the Add regular schedule button.

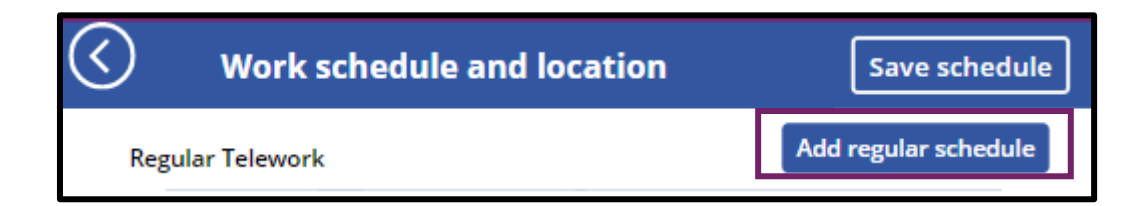

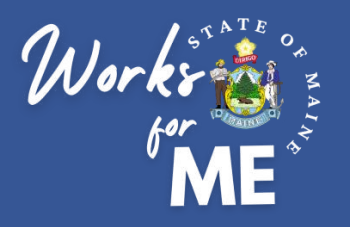

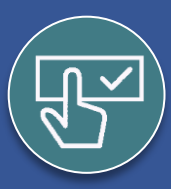

# Submit New Request

#### 5. Select the Add button.

| Work so          | hedule and | location       | Save schedule                  | 2       |
|------------------|------------|----------------|--------------------------------|---------|
| Regular Telework |            |                |                                |         |
| Week             | Day        | Work Hours (ir | clude lunch breaks if desired) |         |
| Week 1           | Sunday     | 0 hours        | LPA                            | Y       |
| Week 1           | Monday     | 0 hours        |                                |         |
| Week 1           | Tuesday    | 0 hours        |                                | Add (\) |
| Week 1           | Wednesday  | 0 hours        |                                |         |
| Week 1           | Thursday   | 0 hours        | Add ()                         |         |
| Week 1           | Friday     | 0 hours        | Add (                          |         |
| Week 1           | Saturday   | 0 hours        | Add ()                         |         |
| Week 2           | Sunday     | 0 hours        | Add ()                         |         |
| Week 2           | Monday     | 0 hours        | Add ()                         |         |
| Week 2           | Tuesday    | 0 hours        | Add ()                         |         |
| Week 2           | Wednesday  | 0 hours        | Add ()                         |         |
| Week 2           | Thursday   | 0 hours        | Add (S)                        |         |
| Week 2           | Friday     | 0 hours        | Add ()                         |         |
| Week 2           | Saturday   | 0 hours        | Add 🕔                          |         |
|                  |            | ·              |                                |         |

6. Enter the Start Time, End Time and select the Location from the Drop-down menu.

| Start Time | End Time  | Duration(<br>hrs) | Location |
|------------|-----------|-------------------|----------|
| 08 🗸 00 🗸  | 04 💙 30 💙 | -3.5              | × ×      |
|            |           |                   |          |
|            |           |                   |          |
|            |           |                   |          |
|            |           |                   |          |
|            |           |                   |          |
|            |           |                   |          |

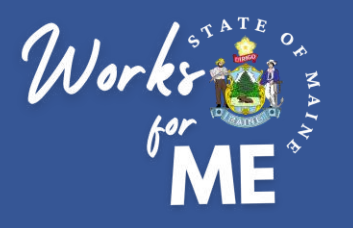

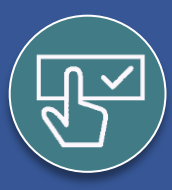

# Submit New Request

| Standard | Military | Standard | Military |
|----------|----------|----------|----------|
| 12:00 AM | 0:00     | 12:00 PM | 12:00    |
| 1:00 AM  | 1:00     | 1:00 PM  | 13:00    |
| 2:00 AM  | 2:00     | 2:00 PM  | 14:00    |
| 3:00 AM  | 3:00     | 3:00 PM  | 15:00    |
| 4:00 AM  | 4:00     | 4:00 PM  | 16:00    |
| 5:00 AM  | 5:00     | 5:00 PM  | 17:00    |
| 6:00 AM  | 6:00     | 6:00 PM  | 18:00    |
| 7:00 AM  | 7:00     | 7:00 PM  | 19:00    |
| 8:00 AM  | 8:00     | 8:00 PM  | 20:00    |
| 9:00 AM  | 9:00     | 9:00 PM  | 21:00    |
| 10:00 AM | 10:00    | 10:00 PM | 22:00    |
| 11:00 AM | 11:00    | 11:00 PM | 23:00    |

**NOTE:** Time must be listed as military time, as indicated below.

7. Confirm time has been entered correctly by checking the calculated Duration.

| Start Time | End Time  | Duration(<br>hrs) |  |
|------------|-----------|-------------------|--|
| 08 🗸 00 🗸  | 17 🗸 00 🗸 | 9                 |  |
|            |           |                   |  |

8. Select the Add new time button to split time between two work locations.

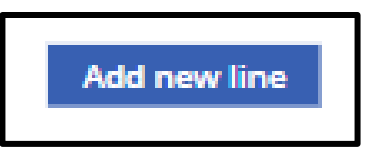

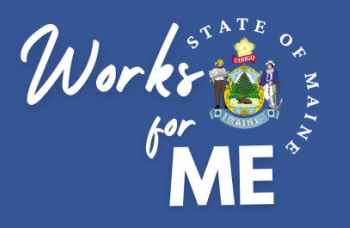

SUBMIT NEW REQUEST EMPLOYEE

| / |   | $\overline{\ }$ |
|---|---|-----------------|
| ( |   | 2)              |
|   | 2 |                 |
|   |   |                 |

### Submit New Request

9 Select the Submit daily entries button when finished.

| ,<br>Start Time | End Time  | Duration( | Lesstian   |   |
|-----------------|-----------|-----------|------------|---|
| start time      | End Time  | hrs)      | Location   |   |
| 08 🗸 00 🗸       | 04 💙 30 💙 | -3.5      | Telework 🗸 | × |
| 00 🗸 00 🗸       | 00 🗸 00 🗸 | 0         | ~          | × |
| 00 00 00        | 00 00 00  | 0         | ×          | × |
|                 |           |           |            |   |
|                 |           |           |            |   |
|                 |           |           |            |   |
|                 |           |           |            |   |
|                 |           |           |            |   |
|                 |           |           |            |   |
|                 | _         |           |            |   |

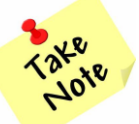

The schedule should reflect all workdays, both at your assigned office location (HQ) and telework location.

**10.** Repeat adding daily entries until schedule is complete. **Select** the **Save schedule** button when finished.

| $\bigcirc$ | Work sch       | edule and lo | cation                             | Save schedule  |
|------------|----------------|--------------|------------------------------------|----------------|
| Reg        | gular Telework |              |                                    |                |
|            | Week           | Day          | Work Hours (include lu<br>desired) | unch breaks if |
|            | Week 1         | Sunday       | 0 hours                            | Add 🕔          |
|            | Week 1         | Monday       | 0 hours                            | Add 🕔          |
|            | Week 1         | Tuesday      | 0 hours                            | Add ()         |

11. Select the Add equipment and technology details button.

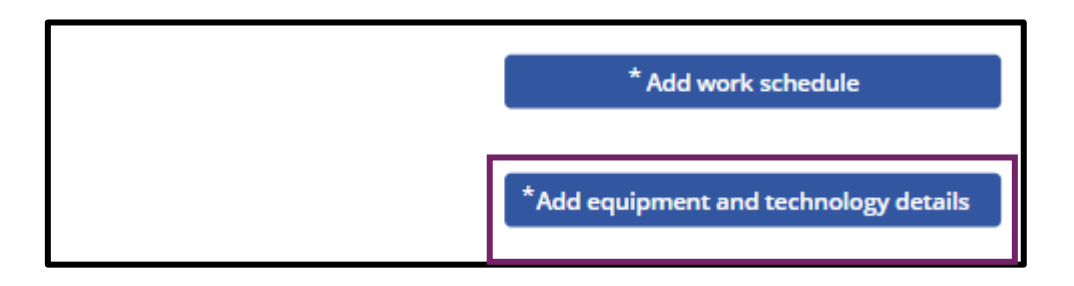

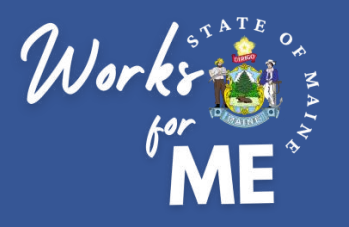

### SUBMIT NEW REQUEST EMPLOYEE

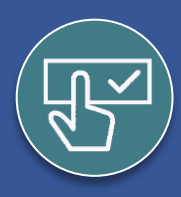

#### Submit New Request

12. Complete any applicable fields related to your State of Maine equipment. At a minimum, your Laptop Description is required. Select the Save details button when finished.

| ne following SOM<br>lework location: | Equipment and tecl                 | hnology Save detail    |
|--------------------------------------|------------------------------------|------------------------|
| *Laptop descriptio                   | on is the only required field      |                        |
| Equipment                            | Description<br>(Brand, type, etc.) | Serial # or Tracking # |
| Laptop                               | Enter Equipment Brand              | Enter Serial Number    |
| Docking Station                      | Enter Equipment Brand              | Enter Serial Number    |
| Mouse                                | Enter Equipment Brand              | Enter Serial Number    |
| Keyboard                             | Enter Equipment Brand              | Enter Serial Number    |
| Monitor(s)                           | Enter Equipment Brand              | Enter Serial Number    |
| Web Cam                              | Enter Equipment Brand              | Enter Serial Number    |
| Headset/microph<br>one               | Enter Equipment Brand              | Enter Serial Number    |
| Printer                              | Enter Equipment Brand              | Enter Serial Number    |
| Other(describe)                      | Enter Equipment Brand              | Enter Serial Number    |

**13.** Once all required fields are completed, **type your initials** to indicate that you agree with each line of the **Policies and procedures acknowledgment** and **select** the **Submit telework request** button to submit the request.

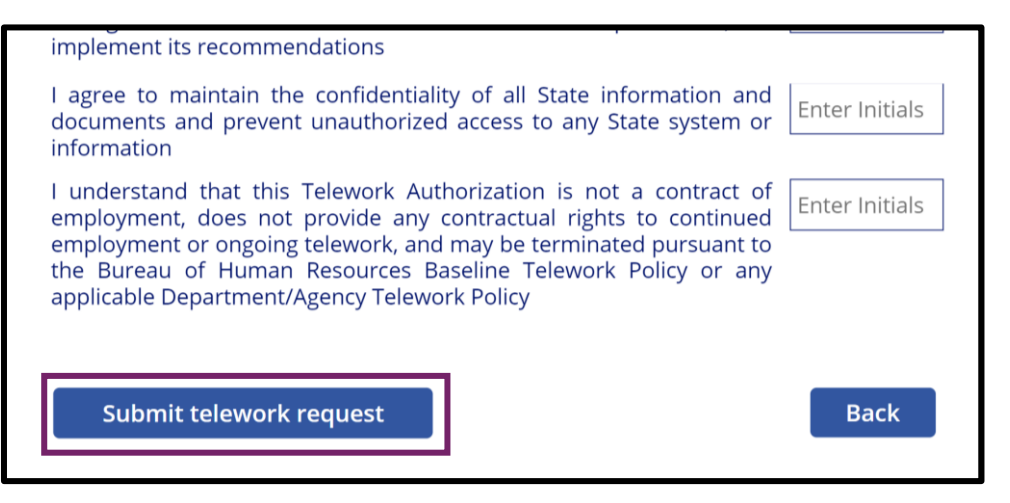

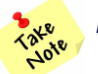

*Please note:* Once you submit your application, you will not be able to make changes. Your supervisor will be able to edit until you sign the approved request.

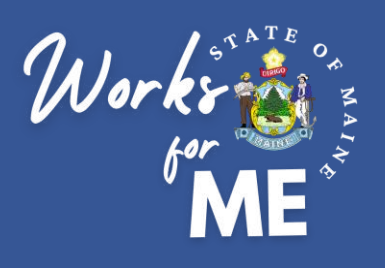

#### Topic: SUPERVISOR REVIEWS

On the Telework Authorization App, supervisors will review New, Supervisor Approved, Supervisor Rejected and Authorized telework requests for their employees.

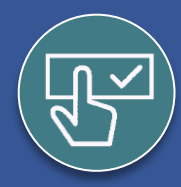

#### **Supervisor Reviews**

Once you submit your Telework Authorization Request, you and your supervisor will receive an automated email notification that your request has been submitted.

PowerPlatform1, MaineIT New Telework Request New Telework Request has been submitted for your approval:

Your supervisor will

- Review the information you've provided and make any necessary changes
- Determine if they will approve or reject your request
- If approving, they will add their expectations to your telework plan

You will have the opportunity to review your supervisor's additions and changes before signing the approved Telework Authorization request.

If Approved, you will receive an automated email notification to review and sign the application.

PowerPlatform1, MaineIT Telework request approved Following telework request has been approved:

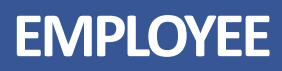

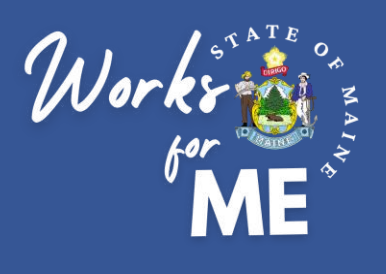

# **Topic: VIEW MY REQUESTS**

On the Telework Authorization App, you'll be able to review your New, Supervisor Approved, Supervisor Rejected and Authorized telework requests.

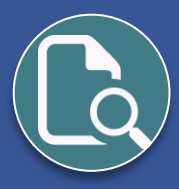

### View My Requests

#### 1. Access the Telework Authorization APP.

#### 2. Select View my requests.

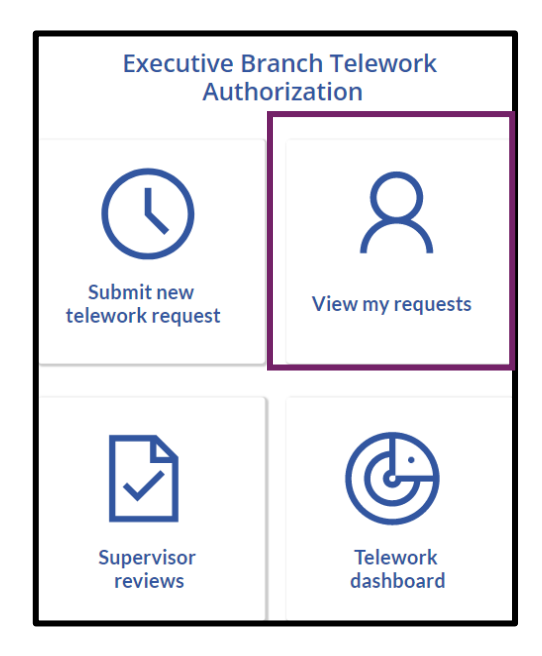

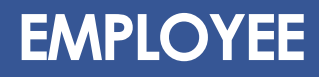

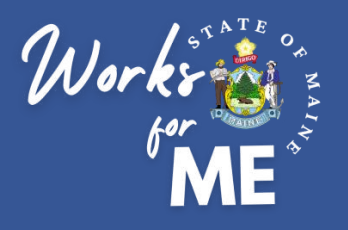

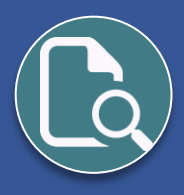

# View My Requests

3. Your current and past telework requests will be listed. The dates of coverage and the status will be listed for each request. Select the Arrow located to the right of a request to open it.

| $\bigcirc$            | My active telework requests |                     |   |
|-----------------------|-----------------------------|---------------------|---|
| MaryAnne Higgins      | -                           | New                 | < |
| 2/1/2022 - 12/31/2022 |                             | Submitted 1/10/2022 |   |

Each request will have a status, as defined below.

| Status                   | Meaning                                                                                                |
|--------------------------|----------------------------------------------------------------------------------------------------|
| New                      | The employee request has been submitted for supervisor approval.                                       |
| Supervisor<br>Approved   | The supervisor has approved and signed the telework request, and the employee's signature is required. |
| Supervisor<br>Rejected   | The supervisor has denied the telework request.                                                        |
| Authorization<br>Granted | The supervisor and employee have both signed the telework request, effective upon the form start date. |

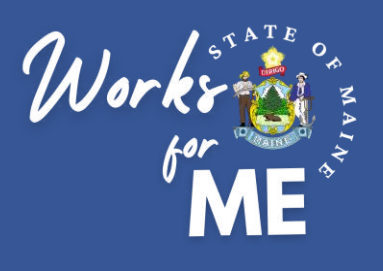

# **Topic: SIGN APPROVED REQUEST**

On the Telework Authorization Application, you'll be able to review the completed request and sign your telework authorization form.

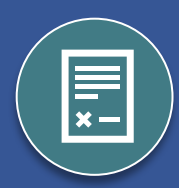

# Sign Approved Request

Once your supervisor Approves or Rejects your request you will receive an email notification. If Approved, you will have access to review and sign the application.

1. Access the Telework Authorization APP from the approval email.

PowerPlatform1, MaineIT Telework request approved Following telework request has been approved:

#### 2. Select the View my requests tile.

| Welcome Jewell Ullven                      |                       |  |
|--------------------------------------------|-----------------------|--|
| Executive Branch Telework<br>Authorization |                       |  |
| Submit new<br>telework request             | R<br>View my requests |  |
|                                            |                       |  |
|                                            |                       |  |

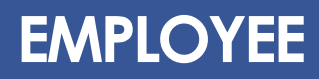

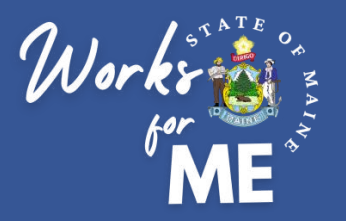

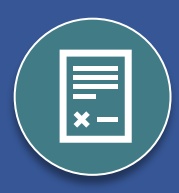

### ight) Sign Approved Request

3. Open the current request at Supervisor Approved status by selecting the arrow on the right.

| $\bigotimes$            | My active telework requests |              |  |
|-------------------------|-----------------------------|--------------|--|
| MaryAnne Higgins        | Supervi                     | sor Approved |  |
| 2/1/2022 - 12/31/2022   |                             |              |  |
| Pending employee acknow | ledgement Submitted         | 1/10/2022    |  |

- 4. Review the Telework Authorization request for any changes made by your supervisor.
- 5. Review the Telework Expectations added by your supervisor. If you have any concerns or questions related to the expectations, you must address them with your supervisor before you sign.

#### **Telework Expectations**

The general expectation for a Telework Authorization is that the employee will comply with all performance expectations as if working 100% at their headquarters location. These expectations are specific considerations for performing job duties while teleworking.

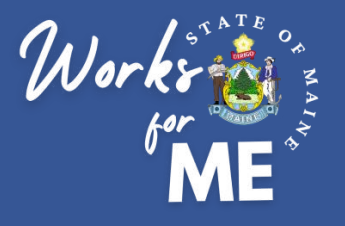

| $\frown$   |  |
|------------|--|
|            |  |
| <b>×</b> – |  |
|            |  |

### ight) Sign Approved Request

6. To Approve the Telework Authorization request, type your name in the Employee Signature field. The Employee Approval Date will automatically populate. Select the Sign and submit telework request button to finalize the request.

|   | Before you submit your telework authorization, please confirm the information<br>you have provided on this authorization is accurate to the best of your<br>knowledge. Please type your name below to confirm you are agreeing to the<br>terms and conditions. Authorizations without a printed name in the box below<br>are considered invalid and will not be processed. |            |
|---|----------------------------------------------------------------------------------------------------|------------|
| * | Employee Signature                                                                                                    |            |
|   | Employee Approval Date                                                                                                    | 12/31/2001 |
|   | Sign and submit telework request                                                                                                    | Back       |

7. You should see a Request successfully submitted message.

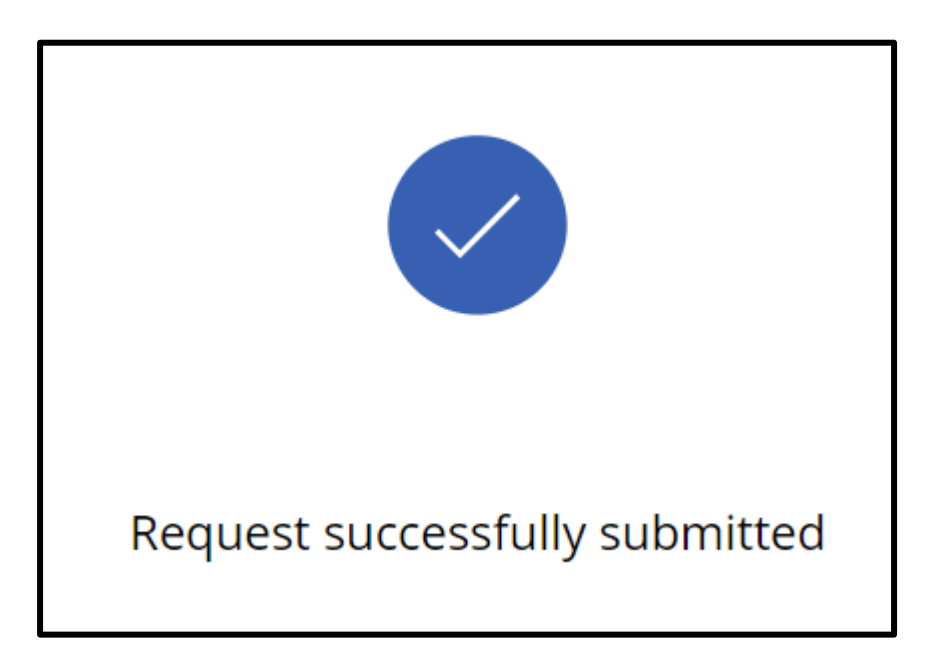

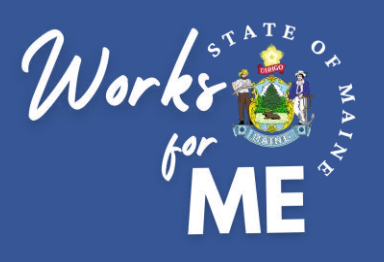

### **Topic: DOWNLOAD SIGNED FORM**

On the Telework Authorization Application, you'll be able to download signed telework authorization forms.

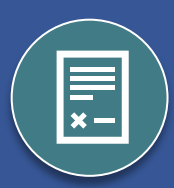

# EMPLOYEE

## Download Signed Form

The employee and supervisor will receive an email notification when the final Telework Authorization Form is available for download.

1. Access the Telework Authorization APP from the email notification.

PowerPlatform1, MaineIT Telework Authorization Document is Available for Download Following telework authorization document is now available for download:

2. Select the View my requests tile to find your request with the Authorization Granted status.

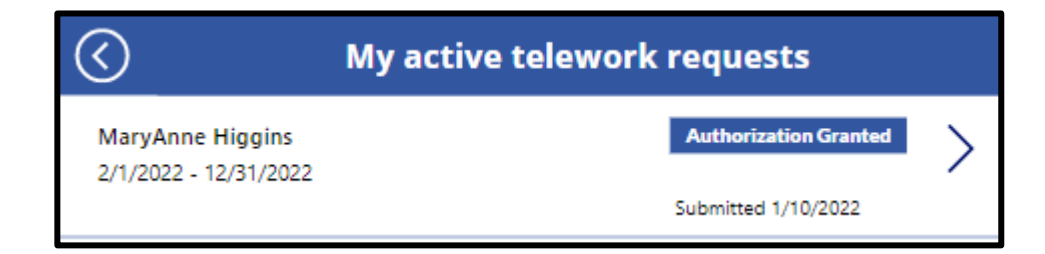

3. Open the request and select Download to open the form as a PDF. You may download a copy or print for your records.

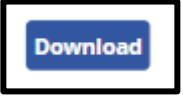

4. Supervisors should retain a copy for their own records and forward a copy to the appropriate HR unit, as indicated on this site: <u>https://www.maine.gov/bhr/state-hr-professionals/Human-Resource-Contacts</u>

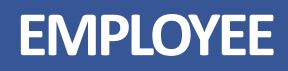

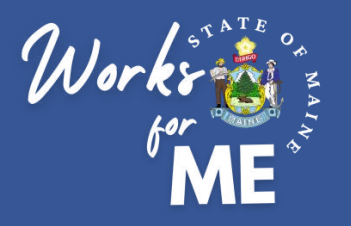

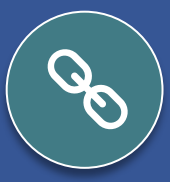

## Resources

- <u>Telework Policy</u>
- WorksforMe Website:
  - WorksforME 1-2-3 Training Modules
  - Telework Authorization Application Employee Guide
  - Telework Authorization Application Supervisor Guide
  - Safety, Security, and Compliance Checklist
  - Telework Authorization Form Sample